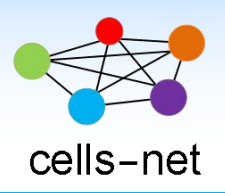

数据手册

# ELT1000 以太网转串口模块

产品数据手册编号: DSRF0725 更新日期: 2020/07/02 版本: V1.00

# 产品概述

ELT1000 是晓网电子推出以太网转串口模块,用于实现串口到以太网口的数据的双向透明 传输,用户无需关心 TCP/IP 协议细节,模块内部完成协议转换。串口侧是 TTL 电平数据,以 太网口侧是网络数据包,通过简单设置即可工作。参数可以通过设置软件或者 AT 命令进行设 置,一次设置永久保存。

ELT1000 模块适用于各种串口设备升级实现以太网通信的应用。

# 基本参数

产品图片

| 供电电压:    | 2.9~3.6V               |
|----------|------------------------|
| 工作电流:    | 155ma@3.3V             |
| 网口信号:    | PHY 输出信号               |
| 串口接口:    | TTL 3.3V               |
| 支持协议:    | IP、TCP/UDP、ARP、        |
|          | ICMP、IPV4、DNS          |
| IP 获取方式: | 静态 IP/ 动态 DHCP,        |
| 配置方式:    | 软件配置、串口配置、             |
|          | TCP 配置                 |
| 透传方式:    | TCP Server、TCP Client、 |
|          | UDP Server、UDP Client  |
| 通信延时:    | <5ms                   |
| 工作温度:    | -25℃至+75℃              |
| 尺 寸:     | 30×20mm                |

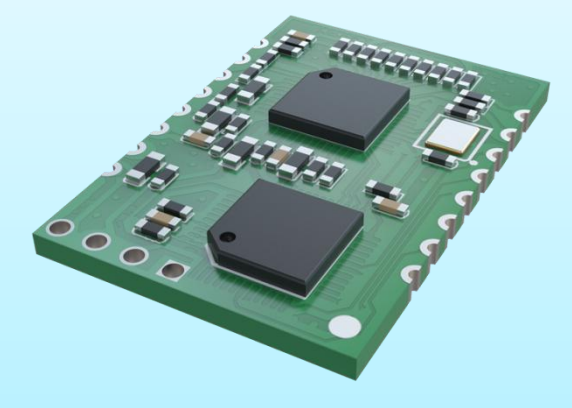

# 公司简介

广州晓网电子科技有限公司是一家专门从事无线通讯方案设计、生产及服务的公司,公司 拥有一流的设计团队,运用先进的工作方法,集合无线设计经验,公司拥有业界实用的各种模 块,也为客户提供客制化服务。

# 订货信息

| 产品型号    | 说明       |
|---------|----------|
| ELT1000 | TTL 电平模块 |

# 版权声明

本文档提供有关晓网电子产品的信息,并未授予任何知识产权的许可,并未以明示或暗 示,或以禁止发言或其它方式授予任何知识产权许可,任何单位和个人未经版权所有者授权 不得在任何形式的出版物中摘抄本手册内容。

# 版本信息

| 版本    | 修改时间        | 修改内容 |
|-------|-------------|------|
| V1.00 | 2020年07月02日 | 创建文档 |
|       |             |      |
|       |             |      |
|       |             |      |
|       |             |      |

目 录

| 1. | 硬件介绍                | 4    |
|----|---------------------|------|
|    | 1.1 ELT1000 模块管脚定义  | 4    |
|    | 1.2 硬件连接            | 5    |
|    | 1.3 主要指标            | 5    |
|    | 1.4 模块尺寸            | 6    |
|    | 1.5 模块外围电路          | 7    |
| 2. | 工作模式介绍              | 8    |
|    | 2.1 TCP 与 UDP 的区别   | 8    |
|    | 2.2 工作模式简介          | 8    |
|    | 2.3 TCP Server 模式介绍 | 8    |
|    | 2.4 TCP Client 模式介绍 | 9    |
|    | 2.5 UDP Server 模式介绍 | .10  |
|    | 2.6 UDP Client 模式介绍 | . 10 |
| 3. | 软件配置说明              | .12  |
| 4. | AT 命令配置说明           | .14  |
|    | 4.1 AT 命令配置简介       | . 14 |
|    | 4.2 AT 范例模板         | . 15 |
|    | 4.3 AT 指令应用范例       | . 22 |
| 5. | 软件配置与通信实例           | .25  |
|    | 5.1 硬件准备及系统准备       | . 25 |
|    | 5.2 TCP Server 模式   | . 25 |
|    | 5.3 TCP Client 模式   | . 27 |
|    | 5.4 UDP Server 模式   | .29  |
|    | 5.5 UDP Client 模式   | 31   |
| 6. | 了解更多晓网应用            | .34  |
| 7. | 免责声明                | .35  |
| 8. | 售后服务及技术支持           | .36  |

# 1. 硬件介绍

# 1.1 ELT1000 模块管脚定义

|            | $\bullet \bullet \bullet \bullet$ |
|------------|-----------------------------------|
|            |                                   |
| ≥ 1        | 16 🔇                              |
| 2          | 15 🔇                              |
| 3          | 14 🔇                              |
| <b>)</b> 4 | 13 🔇                              |
| ≥ 5        | 12 🕻                              |
| ≥6         | 11 🕻                              |
| )7         | 10 🕻                              |
| 8 🔇        | 9 🤇                               |
|            |                                   |
|            |                                   |

图 1.1 TOP VIEW

# 表 1.1 管脚定义

| 管脚编号 | 管脚名称  | 管脚定义                                         |  |  |
|------|-------|----------------------------------------------|--|--|
| 1    | GND   | 电源地                                          |  |  |
| 2    | RESET | 模块复位脚,低电平有效,不用可以悬空。                          |  |  |
| 3    | BOOT  | 硬件进入 BootLoader,上电时低电平进入,不用可以悬空。             |  |  |
| 4    | RXD   | 模块 UART 串口接收管脚, TTL 3.3V, 通讯速率为 115200bps。   |  |  |
| 5    | TXD   | 模块 UART 串口发送管脚, TTL 3.3V, 默认通讯速率为 115200bps。 |  |  |
| 6    | DEF   | 恢复出厂配置,上电时低电平恢复出厂配置,不用可以悬空。                  |  |  |
| 7    | LED1  | 网络数据指示灯。低电平表示有数据,高电平为空闲,可直接接<br>LED 内带限流电阻。  |  |  |
| 8    | LED2  | 网络连接指示灯。低电平表示硬件连接有效,可直接接 LED。                |  |  |
| 9    | ТСР   | 连接网络变压器发送线圈的中间抽头;                            |  |  |
| 10   | ТХР   | 以太网 PHY 发送信号+,连接连接网络变压器发送线圈+端。               |  |  |
| 11   | TXN   | 以太网 PHY 发送信号-,连接连接网络变压器发送线圈-端。               |  |  |
| 12   | RXP   | 以太网 PHY 接收信号+,连接连接网络变压器接收线圈+端。               |  |  |
| 13   | RXN   | 以太网 PHY 接收信号-,连接连接网络变压器接收线圈-端。               |  |  |
| 14   | RCP   | 连接网络变压器接收线圈的中间抽头;                            |  |  |
| 15   | NC    | 保留,悬空                                        |  |  |
| 16   | VCC   | 模块电源, 3. 3V 供电。                              |  |  |

### 1.2 硬件连接

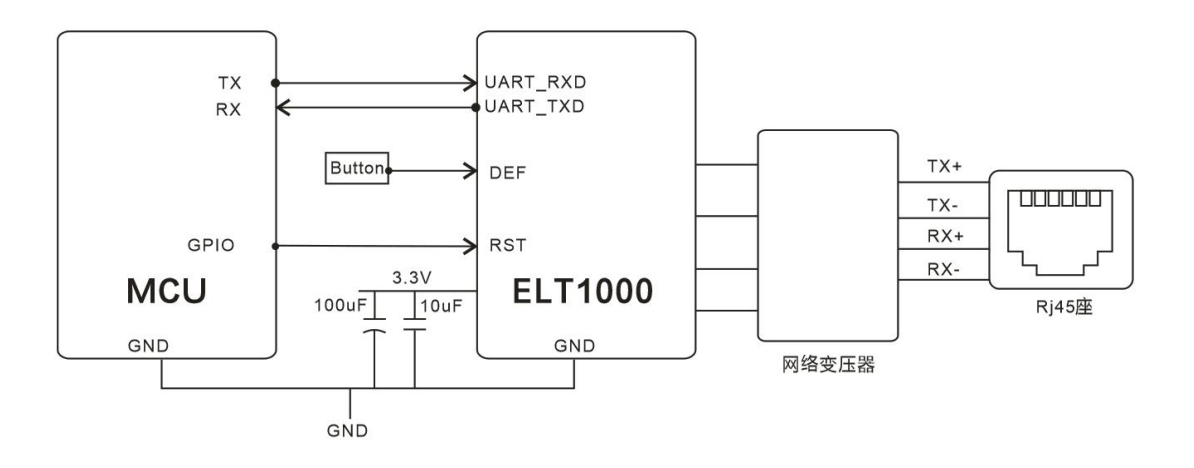

### 图 1.2 接线图

- RESET:模块硬件复位信号,输入。低电平有效,模块内部有上拉电阻。如果不控 制模块复位,可以悬空。如果需要对模块进行硬件复位,需拉低 100ms, 然后拉高。
- 2、DEF:可以连接到外部按钮或引脚,模块内部有上拉电阻。若需要恢复出厂设置 拉低 DEF,然后复位模块或重新上电,保持拉低 DEF 脚 2 秒,模块恢复出 厂设置。
- 3、UART\_TXD/RXD: 串口数据收发引脚。内部已上拉。
- 4、模块需外接网络变压器和 RJ45 网口座。

### 1.3 主要指标

- ▶ 工作模式: TCP Server、TCP Client、UDP Client、UDP Server
- ▶ 串□波特率从 300bps 到 460.8Kbps 可设置,支持 None、0dd、Even 等 3 种校验
- ▶ 协议支持: ARP, IP, UDP, TCP, DHCP, DNS;
- ▶ 支持 AT 指令、串□配置、软件配置、TCP 配置参数,提供设置协议,
- ▶ 支持自定义心跳包和注册包;
- ▶ 支持设备名称自定义;
- ➢ TCP Server 模式下支持 4 个连接;
- > TCP Client 和 TCP Server 支持短连接功能, 短连接断开时间自定义;
- > TCP 连接建立前,可设置数据缓存是否清空;
- > TCP Server 模式下支持密码验证功能, 密码错误自动断开链接;

- ▶ 支持 DHCP 功能,能够自动获取 IP;
- ▶ 出厂烧写全球唯一MAC;
- ▶ TCP Client 和 UDP Client 模式下,目标 IP 可使用域名,支持 DNS 功能,域名解析;
- TCP Client 和 UDP Client 模式下,同时支持 4 个不同的目标 IP,可时与多台服务器 通讯;
- ▶ DNS 服务器地址可自定义;
- ▶ 可通过网络升级固件;
- ▶ 同时支持软件和硬件恢复出厂设置;
- ▶ 可以跨越网关,交换机,路由器运行
- ▶ 可以工作在局域网,也可访问外网
- ▶ 波特率: 300<sup>~</sup>460800bps;
- ▶ 支持串□数据分帧间隔时间设置,确保串□数据以完整帧的方式转发;
- ▶ 模块尺寸为 20mm\*30mm\*2.8mm;
- ▶ 模块处于待机模式: 功耗为 90mA 左右;
- ▶ 模块工作模式, 功耗为 150mA 左右;
- ▶ 工作温度 -25~+75℃;
- ▶ 工作湿度: 95%以内 (+25℃)。

### 1.4 模块尺寸

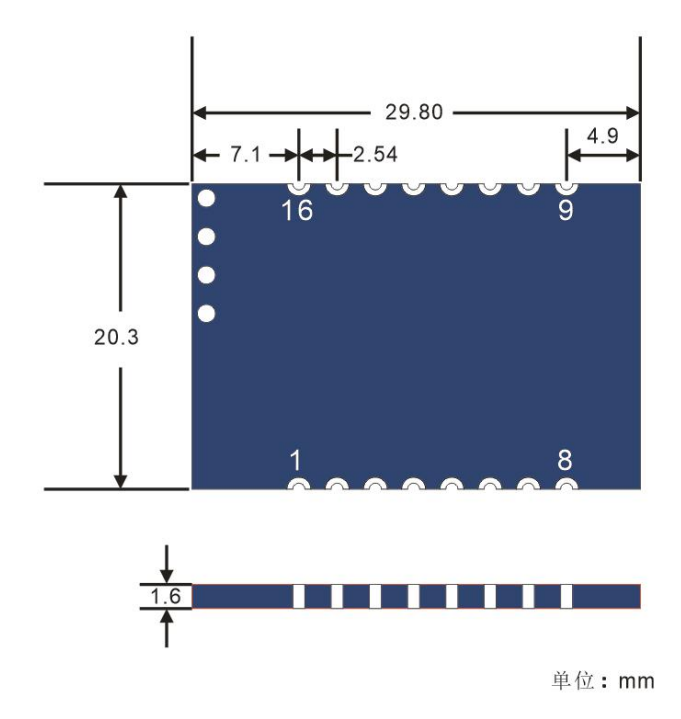

图 1.3 尺寸图

# 1.5 模块外围电路

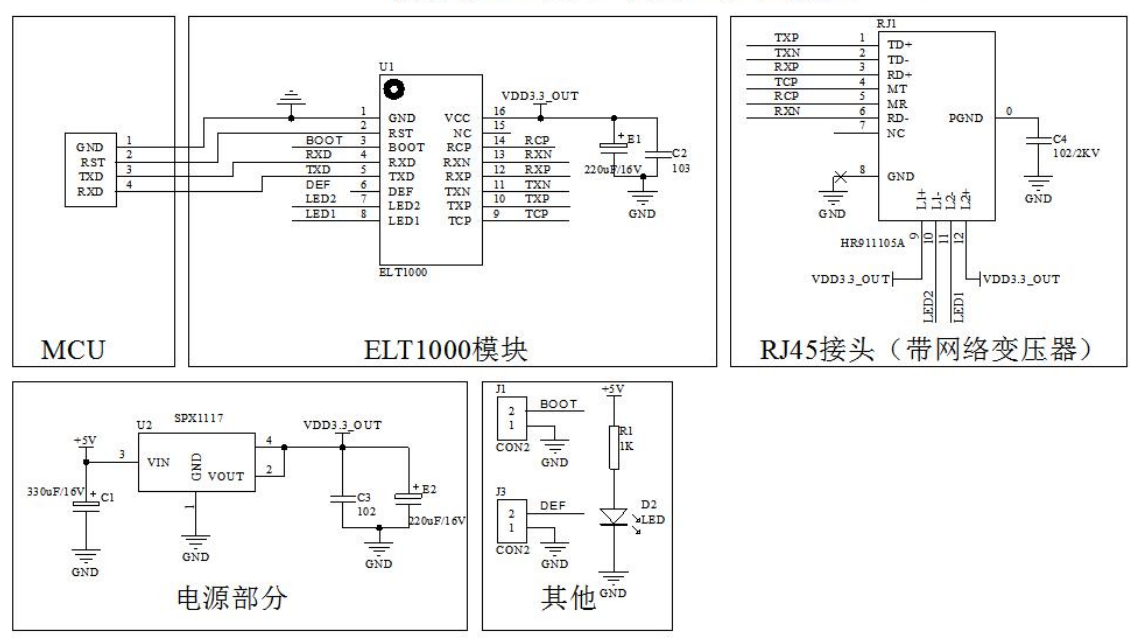

模块与RJ45接头之间的连线尽可能短一些

图 1.4 外围电路图

# 2. 工作模式介绍

### 2.1 TCP 与 UDP 的区别

TCP/UDP 都是基于 IP 协议的一种传输层协议。UDP 支持单播、组播和广播,而 TCP 不 支持广播。TCP 基于连接,UDP 无连接。TCP 对系统资源的要求多,UDP 少。UDP 程序结构较 简单。TCP 是流模式,UDP 是数据报模式 。TCP 保证数据正确性,UDP 可能丢包,TCP 保证 数据顺序,UDP 不保证。UDP 是非可靠连接,设计初衷就是尽可能快的将数据包发送出去. 所以 UDP 协议显得非常精简。TCP 通过校验和重传控制、序号标识、滑动窗口、确认应答等 实现可靠传输,如丢包时的重发控制,还可以对次序乱掉的分包进行顺序控制。

| 对比项         | TCP | UDP                |
|-------------|-----|--------------------|
| 通讯对象        | 一对一 | 一对一,一对多            |
| 是否基于连接      | 是   | 否                  |
| 系统资源占用      | 严重  | 一般                 |
| 是否有可能出现数据乱序 | 不会  | 传输速度大于 100ms 一帧会出现 |
| 是否会丢包       | 不会  | 局域网内部不会,上网而且传输速度大于 |
|             |     | 100ms 一帧,有可能丢包。    |

### 2.2 工作模式简介

ELT1000 模块支持 TCP Server、TCP Client、UDP Client、UDP Server 等模式,一般 在上网,且传输速度比较快的情况下,建议使用 TCP Server 或 TCP Client 模式,其他情况 下,建议使用 UDP Client 或 UDP Server 模式。

| 对比项   | TCP Server | TCP Client | UDP Server | UDP Client |
|-------|------------|------------|------------|------------|
| 谁发起通讯 | 对方         | 模块本身       | 对方         | 任意一方       |
| 可通信节点 | 4          | 4          | 不限         | 4          |
| 转发延时  | 5ms        | 5ms        | 2ms        | 2ms        |
| 心跳包   | 支持         | 支持         | 不支持        | 不支持        |
| 注册包   | 支持         | 支持         | 不支持        | 不支持        |

### 2.3 TCP Server 模式介绍

ELT1000 在 TCP Server 模式下,内部运行 Keep Alive 功能用于实时监测连接的完整。 TCP Server 模式通常用于局域网或外网与 TCP 客户端的通信。适合于电脑或是手机向模块 发起连接,并请求数据的场景。ELT1000 在该场景下类似一台服务器,等待电脑或手机等其 他设备对它进行访问。TCP Server 模式有连接和断开的区别,TCP 断开后不能进行数据传输, 必须保证 TCP 连接建立才能保证数据的可靠交换。

# **TCP Server**

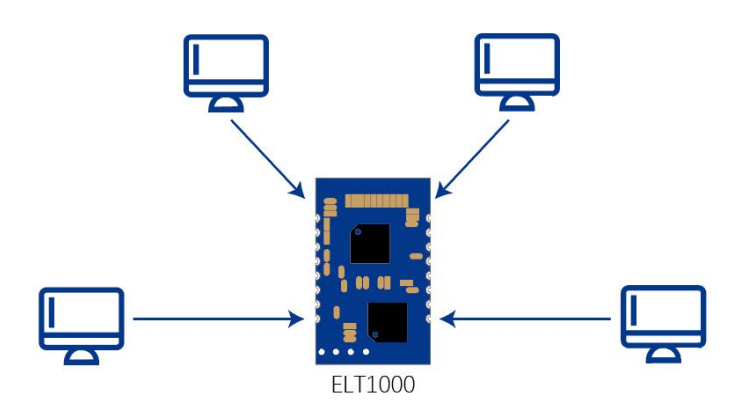

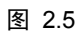

ELT1000 在 TCPServer 模式下, 主动监听设置的本机端口, 有连接请求时响应并创建连接, 当 ELT1000 的串口收到数据后, 同时发送给所有与该 ELT1000 建立 TCP 连接的设备(最多同时支持4个连接)。如果跨公网访问 ELT1000 的 TCP Server 端口, 需要在路由器上做端口映射(端口映射工具很多,如花生壳、网路通等)。TCP Server 模式下, 最多可以接受4个 Client 连接, 超过4个无法建立链接,本地端口号默认为 5000,可在 10<sup>~</sup>65534 任意设置。

### 2.4 TCP Client 模式介绍

ELT1000 在 TCP Client 模式下,内部也运行 Keep Alive 功能用于实时监测连接的完整。 TCP Client 模式通常用于局域网或外网与 TCP 服务器的通信。适合于模块向电脑或服务器 发起连接,并登陆或发送数据的场景。ELT1000 在该场景下类似一台终端设备,主动连接访 问服务器等。TCP Client 模式有连接和断开的区别,TCP 断开后不能进行数据传输,必须保 证 TCP 连接建立才能保证数据的可靠交换。

# **TCP Client**

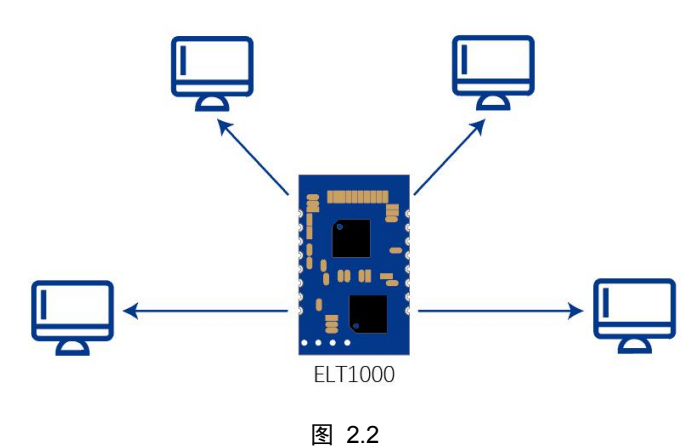

www.cells-net.com

ELT1000 在 TCP Client 模式下,主动连接目标 IP 和目标端口,当目标 IP 的服务器监 听的端口与目标端口一致,服务器会接受连接请求建立连接,当 ELT1000 的串口收到数据后, 同时发送给所有与该 ELT1000 建立 TCP 连接的服务器(最多同时支持 4 个连接)。如果跨公网 访问服务器, ELT1000 的目标 IP 地址可以是域名或静态 IP 地址,如果是域名,仅支持与 1 个服务器进行连接。

### 2.5 UDP Server 模式介绍

ELT1000 在 UDP Server 模式下,无需建立连接,ELT1000 在接受到 UDP 数据之前,不会 进行串口数据转发(因为它也不知道发给谁)。ELT1000,在收到任意一个节点发向本机端 口的 UDP 数据包后,会记录下对方的 IP 地址和端口号,在收到其他节点发来的 UDP 数据包 之前,所有的串口数据都发往最后一个与它通讯的节点。UDP Server 模式通常用于局域网 或外网与 UDP 客户端的通信。适合于电脑或是手机向模块发起通信,并请求数据的场景。 ELT1000 在该场景下类似一台服务器,等待电脑或手机等其他设备对它进行访问。UDP Server 模式下,串口数据只发往最后一个与之通信的节点。

# **UDP Server**

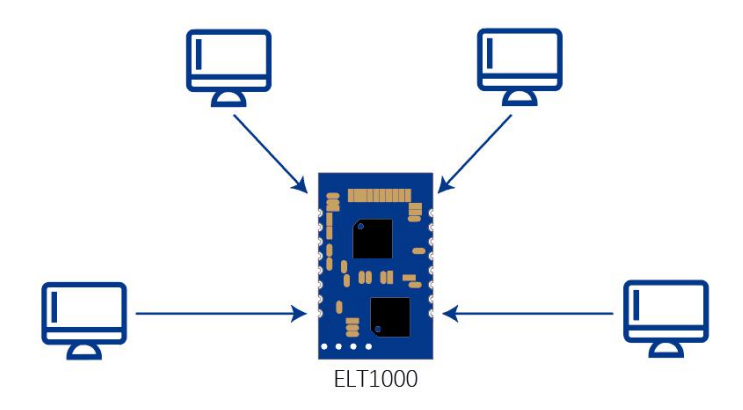

图 2.3

ELT1000 在 UDP Server 模式下,主动监听设置的本机端口,任何发往该端口的 UDP 数据,它都能收到,并转发到串口。本地端口号默认为 5000,可在 10<sup>~</sup>65534 任意设置。

### 2.6 UDP Client 模式介绍

ELT1000 在 UDP Client 模式下,无需建立连接,内部动监听设置的本机端口,任何发往 该端口的 UDP 数据,它都能收到,并转发到串口。而它收到的串口数据会直接转发到设置好 的目标 IP 和目标端口。UDP Client 模式通常用于局域网或外网与 UDP 服务器的通信。适合 于模块向电脑或服务器收发数据的场景。ELT1000 在该场景下既是一台终端设备也是一台服 务器,即可主动访问服务器,同时也可以被动访问。

# UDP Client

ELT1000 在 UDP Client 模式下,串口收到数据主动发送给目标 IP 和目标端口,当目标 IP 的 UDP 服务器监听的端口与目标端口一致,服务器会接收到数据,当 ELT1000 的串口收 到数据后,同时发送给所有目标 IP 和目标端口的服务器(最多同时支持 4 个服务器)。如果 跨公网访问服务器,ELT1000 的目标 IP 地址可以是域名或静态 IP 地址,如果是域名,仅支 持与 1 个服务器进行通信。

图 2.4

# 3. 软件配置说明

| 名称                      | 长度<br>(字节) | 描述                                                           | 默认值           |
|-------------------------|------------|--------------------------------------------------------------|---------------|
| Name                    | 16         | 设备名称(可修改)                                                    | "ELT-1000"    |
| PassWord                | 16         | 密码 (可修改)                                                     | 12345         |
| Heart Beap Data         | 16         | 心跳包自定义数据                                                     | 无             |
| IP                      | 4          | IP 地址                                                        | 192.168.1.100 |
| submark                 | 4          | 掩码                                                           | 255.255.255.0 |
| Gateway                 | 4          | 网关 IP                                                        | 192.168.1.1   |
| DNS server              | 4          | DNS 服务器 IP                                                   | 192.168.1.1   |
| MAC Address             | 6          | MAC 地址                                                       | 无默认           |
| DHCP_EN                 | 1          | IP 模式,0 为静态 IP,1 为动态 IP                                      | 0             |
| Local Port              | 2          | 模块工作端口                                                       | 5000          |
| In Avtive Time          | 2          | 空闲断开时间,单位S,仅用于TCP模式                                          | 0             |
| Heart Beap Time         | 2          | 心跳时间,单位 S,仅用于 TCP 模式                                         | 20            |
| Work Option             | 1          | 工作模式, 0 tcp server; 1 tcp client; 2 udp server; 3 udp client | 0             |
| Serial Data Bit         | 1          | 串口数据位 7~9 有效                                                 | 8             |
| Serial Stop Bit         | 1          | 串口停止位 1-2 有效                                                 | 1             |
| Serial Parity Bit       | 1          | 串口校验位,0为无校验;1为奇校验;2为偶<br>校验                                  | 0             |
| Serial Send Gap<br>Time | 2          | 串口接收分帧间隔时间,单位 ms。有效范围<br>2~1000ms                            | 10            |
| Serial Baud Rate        | 4          | 串口波特率 300~1152000bps 低字节在前高字<br>节在后。                         | 115200        |
| Buffer Clean            | 1          | TCP 链接建立时清空 BUFFER,0 不清空,1为清空                                | 0             |

| 名称                        | 长度<br>(字节) | 描述                                                                           | 默认值  |
|---------------------------|------------|------------------------------------------------------------------------------|------|
| TCP Link<br>Number        | 1          | TCP 链接数量 1~4;                                                                | 1    |
| Link And Check password   | 1          | TCP 链接建立后,电脑需要马上发送密码,否则断开链接;0,无需密码;1需要密码;                                    | 0    |
| Link Condition            | 1          | TCP Client 模式下,是否串口收到数据才链接;<br>0,链接断开即时重连;1,串口收到数据才建<br>立链接                  | 0    |
| Client IP Address<br>Type | 1          | 0 为4 字节 IP 地址; 1 为域名;                                                        | 0    |
| Heart Beap<br>Mode        | 1          | 心跳包模式,0不发送心跳包,1发送心跳包自<br>定义数据;2,发生MAC地址;                                     | 0    |
| Login Packet<br>Mode      | 1          | TCP 链接建立后是否发送注册包,注册包数据<br>为 Name 数据,用户可修改。0 为不发送,1<br>为发送 Name,2 为发生 MAC 地址; | 0    |
| 目标端口1                     | 2          | 目标端口1                                                                        | 6001 |
| 目标端口2                     | 2          | 目标端口 2                                                                       | 6002 |
| 目标端口 3                    | 2          | 目标端口 3                                                                       | 6003 |
| 目标端口4                     | 2          | 目标端口 4                                                                       | 6004 |
| 目标地址1                     | 32         | 目标地址 1, IP 地址是前 4 个字节有效, 域名<br>为字符串                                          | 无    |
| 目标地址 2                    | 32         | 目标地址 2, IP 地址是前 4 个字节有效, 域名<br>为字符串                                          | 无    |
| 目标地址 3                    | 32         | 目标地址 3, IP 地址是前 4 个字节有效, 域名<br>为字符串                                          | 无    |
| 目标地址 4                    | 32         | 目标地址 4, IP 地址是前 4 个字节有效, 域名为字符串                                              | 无    |

# 4. AT 命令配置说明

### 4.1 AT 命令配置简介

AT 命令配置方式,可以使用串口或 TCP 连接两种方式进行配置。

1. 模块 AT 配置端口为 12200, 电脑使用 TCP 方式连接模块 12200 端口后,即可发送 AT 命令。

2. 通讯串口接收到 AT+命令<回车><换行>命令时,模块自动识别为 AT 命令,并进行 命令识别。

| 命令       | 查询  | 设置  | 描述                      |
|----------|-----|-----|-------------------------|
| AT+BOOT  | 不支持 | 支持  | 进入 Bootloader,以便进行固件升级; |
| AT+DEF   | 不支持 | 支持  | 恢复出厂配置;                 |
| AT+DNSSV | 支持  | 支持  | 查询或设置 DNS 服务器 IP 地址     |
| AT+FWVER | 支持  | 不支持 | 查询模块固件名称及版本             |
| AT+GTWAY | 支持  | 支持  | 查询或设置网关 IP 地址           |
| AT+IPADD | 支持  | 支持  | 查询或设置模块 IP 地址           |
| AT+IMEI  | 支持  | 不支持 | 查询模块 MAC 地址             |
| AT+IPMOD | 支持  | 支持  | 查询或设置模块 IP 地址获取方式       |
| AT+KEY   | 不支持 | 支持  | 设置模块密码                  |
| AT+RES   | 不支持 | 支持  | 模块复位命令                  |
| AT+REG   | 支持  | 支持  | 查询或设置注册包数据及模式           |
| AT+RED   | 支持  | 不支持 | 查询模块所有参数                |
| AT+SOCKA | 支持  | 支持  | 查询或设置模块目标 IP 和目标端口      |
| AT+SOCKB | 支持  | 支持  | 查询或设置模块本机工作端口           |
| AT+STR   | 支持  | 支持  | 查询或设置模块心跳包数据            |
| AT+SAVE  | 不支持 | 支持  | 查询或设置保持设置的所有参数          |
| AT+SUMAK | 支持  | 支持  | 查询或设置模块 IP 掩码           |
| AT+TIME  | 支持  | 支持  | 查询或设置模块心跳包工作时间及工作模式     |

AT 命令列表

| AT+WKMOD | 支持 | 支持 | 查询或设置模块工作模式 |
|----------|----|----|-------------|
|          |    |    |             |

### 注意:

1. "AT+命令"必须是大写而且必须以<回车><换行>结束(0x0d, 0x0a)。

2.查询"是指是否支持 "=?"查询方式,例如查询模块工作模式: AT+WKMOD=? <回车><换行> 。

3.设置 是指是否支持 "=参数"设置方式,例如设置模块工作模式为1: AT+WKMOD=1<回车><换行>。

4.所有参数设置后,掉电或复位并不保存,只有调用 AT+SAVE=1<回车><换行> 才 会保存起来,重新上电或复位才会执行新的配置。

(完整指令顺序为:参数的设置指令→AT+SAVE=1→AT+RES=1)

5.恢复出厂设置命令,执行后,恢复的设置已经保存,只有复位或重新上电,会启用 出厂设置。(完整指令顺序为: AT+DEF=1→AT+RES=1)

### 4.2 AT 范例模板

### 4.2.1 AT+BOOT 命令说明

| 命令      | 查询                      | 设置 | 描述                        |  |  |
|---------|-------------------------|----|---------------------------|--|--|
| AT+BOOT | 不支持                     | 支持 | 进入 BOOTLOADER,以便升级固件,参数为1 |  |  |
| 查询范例:   | 查询范例:                   |    |                           |  |  |
| 无       | 无                       |    |                           |  |  |
| 设置范例:   |                         |    |                           |  |  |
| 模块接收: A | 模块接收: AT+BOOT=1<回车><换行> |    |                           |  |  |
| 模块返回: ( | 模块返回: OK<回车><换行>        |    |                           |  |  |

### 4.2.2 AT+DEF 命令说明

| 命令     | 查询  | 设置 | 描述          |
|--------|-----|----|-------------|
| AT+DEF | 不支持 | 支持 | 恢复出厂设置,参数为1 |
| 查询范例:  |     |    |             |
| 无      |     |    |             |
| 设置范例:  |     |    |             |

模块接收: AT+DEF=1<回车><换行>

模块返回: OK<回车><换行>

### 4.2.3 AT+DNSSV 命令说明

| 命令                                 | 查询 | 设置 | 描述                          |  |
|------------------------------------|----|----|-----------------------------|--|
| AT+DNSSV                           | 支持 | 支持 | 查询或设置 DNS 服务器 IP 地址,地址数据用". |  |
|                                    |    |    | "分隔                         |  |
| 查询范例:                              |    |    |                             |  |
| 模块接收: AT+DNSSV=?<回车><换行>           |    |    |                             |  |
| 模块返回: DNSSV=192.168.1.1<回车><换行>    |    |    |                             |  |
| 设置范例:                              |    |    |                             |  |
| 模块接收: AT+DNSSV=192.168.1.1<回车><换行> |    |    |                             |  |
| 模块返回: OK<回车><换行>                   |    |    |                             |  |

### 4.2.4 AT+FWVER 命令说明

| 命令                                 | 查询 | 设置  | 描述          |  |
|------------------------------------|----|-----|-------------|--|
| AT+FWVER                           | 支持 | 不支持 | 查询模块固件名称及版本 |  |
| 查询范例:                              |    |     |             |  |
| 模块接收: AT+FWVER=?<回车><换行>           |    |     |             |  |
| 模块返回: FWVER=ELT-1000_V1.00<回车><换行> |    |     |             |  |
| 设置范例:                              |    |     |             |  |
| 无                                  |    |     |             |  |

### 4.2.5 AT+GTWAY 命令说明

| 命令                              | 查询 | 设置 | 描述                       |  |
|---------------------------------|----|----|--------------------------|--|
| AT+GTWAY                        | 支持 | 支持 | 查询或设置网关 IP 地址,地址数据用"."分隔 |  |
| 查询范例:                           |    |    |                          |  |
| 模块接收: AT+GTWAY=?<回车><换行>        |    |    |                          |  |
| 模块返回: GTWAY=192.168.1.1<回车><换行> |    |    |                          |  |

设置范例:

模块接收: AT+GTWAY=192.168.1.1<回车><换行>

模块返回: OK<回车><换行>

### 4.2.6 AT+IPADD 命令说明

| 命令                                   | 查询                       | 设置 | 描述                       |  |  |
|--------------------------------------|--------------------------|----|--------------------------|--|--|
| AT+IPADD                             | 支持                       | 支持 | 查询或设置模块 IP 地址,地址数据用"."分隔 |  |  |
| 查询范例:                                | 查询范例:                    |    |                          |  |  |
| 模块接收: 4                              | 模块接收: AT+IPADD=?<回车><换行> |    |                          |  |  |
| 模块返回: IPADD=192.168.1.100<回车><换行>    |                          |    |                          |  |  |
| 设置范例:                                | 设置范例:                    |    |                          |  |  |
| 模块接收: AT+IPADD=192.168.1.100<回车><换行> |                          |    |                          |  |  |
| 模块返回: (                              | 模块返回: OK<回车><换行>         |    |                          |  |  |

### 4.2.7 AT+IMEI 命令说明

| 命令                                   | 查询 | 设置  | 描述                     |  |  |
|--------------------------------------|----|-----|------------------------|--|--|
| AT+IMEI                              | 支持 | 不支持 | 查询模块 MAC 地址,地址数据用":"分隔 |  |  |
| 查询范例:                                |    |     |                        |  |  |
| 模块接收: AT+IMEI=?<回车><换行>              |    |     |                        |  |  |
| 模块返回: IMEI=00:24:F3:DA:46:24<回车><换行> |    |     |                        |  |  |
| 设置范例:                                |    |     |                        |  |  |
| 无                                    |    |     |                        |  |  |

### 4.2.8 AT+IPMOD 命令说明

| 命令                       | 查询 | 设置 | 描述                                       |  |
|--------------------------|----|----|------------------------------------------|--|
| AT+IPMOD                 | 支持 | 支持 | 查询及设置模块 IP 获取方式,0为静态设置方式,1为 DHCP 动态获取方式。 |  |
| 查询范例:                    |    |    |                                          |  |
| 模块接收: AT+IPMOD=?<回车><换行> |    |    |                                          |  |

| 模块返回: | IPMOD=0<回车><换行> |
|-------|-----------------|
|       |                 |

设置范例:

模块接收: AT+IPMOD=1<回车><换行>

模块返回: OK<回车><换行>

### 4.2.9 AT+KEY 命令说明

| 命令                         | 查询  | 设置 | 描述                |  |  |
|----------------------------|-----|----|-------------------|--|--|
| AT+KEY                     | 不支持 | 支持 | 设置模块密码,长度不超过15个字符 |  |  |
| 查询范例:                      |     |    |                   |  |  |
| 无                          | 无   |    |                   |  |  |
| 设置范例:                      |     |    |                   |  |  |
| 模块接收: AT+KEY=12345<回车><换行> |     |    |                   |  |  |
| 模块返回: OK<回车><换行>           |     |    |                   |  |  |
|                            |     |    |                   |  |  |

### 4.2.10 AT+RES 命令说明

| 命令      | 查询                     | 设置 | 描述          |  |  |
|---------|------------------------|----|-------------|--|--|
| AT+RES  | 不支持                    | 支持 | 模块复位命令,参数为1 |  |  |
| 查询范例:   |                        |    |             |  |  |
| 无       |                        |    |             |  |  |
| 设置范例:   |                        |    |             |  |  |
| 模块接收: A | 模块接收: AT+RES=1<回车><换行> |    |             |  |  |
| 模块返回:(  | 模块返回: OK<回车><换行>       |    |             |  |  |

### 4.2.11 AT+REG 命令说明

| 命令     | 查询 | 设置 | 描述                                                                      |
|--------|----|----|-------------------------------------------------------------------------|
| AT+REG | 支持 | 支持 | 查询及设置模块注册包数据及模式,数据最多不<br>超过15个字符;模式参数:0为不发送注册表;1<br>为发送注册包数据,2为发送MAC地址。 |

| <u> </u> 宜 |
|------------|
|------------|

模块接收: AT+REG=?<回车><换行>

模块返回: REG=ELT-1000,0<回车><换行>

设置范例:

模块接收: AT+REG= ELT-10000,1<回车><换行>

模块返回: OK<回车><换行>

### 4.2.12 AT+RED 命令说明

| 命令                               | 查询                        | 设置      | 描述      |  |  |  |
|----------------------------------|---------------------------|---------|---------|--|--|--|
| AT+RED                           | 支持                        | 不支持     | 查询模块参数。 |  |  |  |
| 查询范例:                            |                           |         |         |  |  |  |
| 模块接收: A                          | AT+RED=?<回                | 车><换行>  |         |  |  |  |
| 模块返回:                            |                           |         |         |  |  |  |
| ELT-1000,Ve                      | rsion:v1.01<回             | 车><换行>  |         |  |  |  |
| IPADD=192.                       | 168.1.100<回车              | ∈><换行>  |         |  |  |  |
| SUMAK=25:                        | 5.255.255.0<回             | 车><换行>  |         |  |  |  |
| GTWAY=192                        | GTWAY=192.168.1.1<回车><换行> |         |         |  |  |  |
| DNSSV=192.168.1.1<回车><换行>        |                           |         |         |  |  |  |
| WKMOD=0<回车><换行>                  |                           |         |         |  |  |  |
| IPMOD=0<回车><换行>                  |                           |         |         |  |  |  |
| SOCKA=192.168.1.100,6001<回车><换行> |                           |         |         |  |  |  |
| SOCKB=500                        | 0<回车><换行                  | >       |         |  |  |  |
| TIME=20,0<                       | 回车><换行>                   |         |         |  |  |  |
| STR=<回车>                         | ≺换行>                      |         |         |  |  |  |
| REG=WLT-1                        | REG=WLT-10000,1<回车><换行>   |         |         |  |  |  |
| IMEI=00:24:                      | F3:DA:46:24<              | 回车><换行> |         |  |  |  |
| 设置范例:                            |                           |         |         |  |  |  |
| 无                                |                           |         |         |  |  |  |

### 4.2.13 AT+SOCKA 命令说明

| 命令         查询         设置         描述 | <u>È</u> |
|-------------------------------------|----------|
|-------------------------------------|----------|

| AT+SOCKA | 支持          | 支持             | 查询及设置模块通信的目标 IP 地址和目标端口。<br>仅在 TCP Client 和 UDP Client 模式有效 |
|----------|-------------|----------------|-------------------------------------------------------------|
| 查询范例:    |             |                |                                                             |
| 模块接收:A   | T+SOCKA=?<  | 回车><换行>        |                                                             |
| 模块返回: S  | OCKA=192.16 | 8.1.60,6001<回  | ]车><换行>                                                     |
| 设置范例:    |             |                |                                                             |
| 模块接收: A  | T+SOCKA=19  | 2.168.1.55,600 | 1<回车><换行>                                                   |
| 模块返回: O  | K<回车><换符    | ī>             |                                                             |

### 4.2.14 AT+SOCKB 命令说明

| 命令                       | 查询         | 设置        | 描述                          |  |
|--------------------------|------------|-----------|-----------------------------|--|
| AT+SOCKB                 | 支持         | 支持        | 查询及设置模块通信本机端口。仅在 TCP Server |  |
|                          |            |           | 和 UDP Server 模式下有效。         |  |
| 查询范例:                    |            |           |                             |  |
| 模块接收: AT+SOCKB=?<回车><换行> |            |           |                             |  |
| 模块返回: SOCKB=5000<回车><换行> |            |           |                             |  |
| 设置范例:                    |            |           |                             |  |
| 模块接收: A                  | T+ SOCKB=5 | 001<回车><换 | 行>                          |  |
| 模块返回: O                  | K<回车><换行   | 1>        |                             |  |

### 4.2.15 AT+STR 命令说明

| 命令                     | 查询           | 设置          | 描述                             |
|------------------------|--------------|-------------|--------------------------------|
| AT+STR                 | 支持           | 支持          | 查询及设置模块心跳包数据,数据最多不超过15<br>个字符。 |
| 查询范例:                  |              |             |                                |
| 模块接收: AT+STR=?<回车><换行> |              |             |                                |
| 模块返回: S                | TR=ELT-1000  | _001<回车><挟  | 换行>                            |
| 设置范例:                  |              |             |                                |
| 模块接收: A                | AT+STR=ELT-1 | 1000_002<回车 | =><换行>                         |
| 模块返回: (                | DK<回车><换     | 行>          |                                |

### 4.2.16 AT+SAVE 命令说明

| 命令      | 查询         | 设置      | 描述                                                      |
|---------|------------|---------|---------------------------------------------------------|
| AT+SAVE | 不支持        | 支持      | 保存模块参数命令,参数为1。一般在设置参数完成后,复位前调用该命令,保证所设置的参数,<br>复位后正确执行。 |
| 查询范例:   |            |         |                                                         |
| 无       |            |         |                                                         |
| 设置范例:   |            |         |                                                         |
| 模块接收: A | AT+SAVE=1< | 回车><换行> |                                                         |
| 模块返回: ( | DK<回车><换谷  | 行>      |                                                         |

### 4.2.17 AT+SUMAK 命令说明

| 命令       | 查询          | 设置           | 描述                         |
|----------|-------------|--------------|----------------------------|
| AT+SUMAK | 支持          | 支持           | 查询或设置模块 IP 地址掩码,地址数据用"."分隔 |
| 查询范例:    | <u> </u>    |              |                            |
| 模块接收: A  | Γ+SUMAK=?<  | 回车><换行>      |                            |
| 模块返回: SU | JMAK=255.25 | 5.255.0<回车>  | ~换行>                       |
| 设置范例:    |             |              |                            |
| 模块接收: A  | Γ+SUMAK=25  | 5.255.255.0< | 回车><换行>                    |
| 模块返回: O  | K<回车><换行    |              |                            |

### 4.2.18 AT+TIME 命令说明

| 命令      | 查询 | 设置 | 描述                                                                                                    |
|---------|----|----|----------------------------------------------------------------------------------------------------|
| AT+TIME | 支持 | 支持 | 查询及设置模块心跳时间及心跳模式,心跳时间<br>单位是 S,有效范围 0~1000,表示永不发送。心<br>跳模式参数:0表示关闭心跳模式;1表示发送自<br>定义心跳数据;2表示发送 MAC 地址; |
| 查询范例:   |    |    |                                                                                                    |

| 模块接收: | AT+TIME=?<回车><换行> |
|-------|-------------------|
| 医坏按収: | AITIME-//四千//狭门/  |

模块返回: TIME=20,0<回车><换行>

设置范例:

模块接收: AT+TIME=50,1<回车><换行>

模块返回: OK<回车><换行>

### 4.2.19 AT+WKMOD 命令说明

| 命令       | 查询        | 设置       | 描述                                                                                                    |
|----------|-----------|----------|----------------------------------------------------------------------------------------------------|
| AT+WKMOD | 支持        | 支持       | 查询及设置模块工作模式,工作模式,0tcp<br>server; 1 tcp client; 2 udp serve; 3 udp client。模<br>式 0 和 2 配合 SOCKB 指令使用,模式 1 和 3 配<br>合 SOCKA 指令使用 |
| 查询范例:    |           |          |                                                                                                    |
| 模块接收:AT  | +WKMOD=?< | <回车><换行> |                                                                                                    |
| 模块返回: WI | KMOD=0<回车 | E><换行>   |                                                                                                    |
| 设置范例:    |           |          |                                                                                                    |
| 模块接收:AT  | +WKMOD=1< | <回车><换行> |                                                                                                    |
| 模块返回: OK | <回车><换行   | >        |                                                                                                    |

# 4.3 AT 指令应用范例

### 4.3.1 串口发送 AT 指令

1.打开串口调试器,选择实际连接的端口号和正确的波特率(115200),打开串口。

2.串口发送 AT 指令,例如:查询注册包数据及模式命令:AT+REG=?<回车><换行>。

3.指令发送正确,模块会回复其注册包数据和模式: REG=ELT-1000,0<回车><换行>,具体 如图 4.1 所示。

| 初始化<br>端口号 COM4 ▼<br>波特率 115200 ▼<br>数据位 8 ▼                                                                                                    | AT+REG=?                               |                        |                     |
|----------------------------------------------------------------------------------------------------|----------------------------------------|------------------------|---------------------|
| 停止位 1 💌<br>校验位 None 💌                                                                                                    | ·<br>□ 自动发送:间隔 1000 ms<br>□ 按16进制显示或发送 | 发送( <u>S</u> )<br>清空内容 | <u>停止(T</u><br>读入文f |
| 大河串山(2)         OK           マ 计数         満空           麦送[12]         清空           接收[18]         计数           线路状态         CTS           DTR         CTS           RTS         DSR           BREAK         RINC           DCD         透页(Q)           退出(X) |                                        |                        |                     |

图 4.1

### 4.3.2 tcp 端发送指令

1. 打开 TCP&UDP 调试工具,选择"创建连接"→选择"类型"为 TCP,填写"目标地址" 为模块的 IP 地址,"端口"为模块 AT 配置指定端口号: 12200→点击"创建"。如图 4.2 所示。

| 操作(Q) 查看(⊻ | ) 窗口(W) 帮助(H) Language | e            |            |
|------------|------------------------|--------------|------------|
|            |                        |              |            |
| 创建连接       | 建服务器 迷 启动服务器 送 😡       | 送连接 😒 🗟 全部断开 | F   米 删除 🖣 |
| 性栏         | 创大学连接                  |              |            |
| ■ 服务器模式    | 类型: TCP                | •            |            |
|            | 目标IP: 192.168.1.100    | 端口: 12200    |            |
|            | 本机端口: 🔎 @ 随机端口         | ○指定: 5001    |            |
|            | □ 自动连接:                | 间隔           | s          |
|            | ▶ 自动连接上后自动发送:          | 间隔           | ms         |
|            |                        |              |            |

图 4.2

 点击"连接"→写入 AT 指令(一定要大写且<回车><换行>),例如:查询注册包数据及 模式命令: AT+REG=?<回车><换行→点击"发送"。如图 4.3 所示。</li>

| 192.168.1.100:122                                                  | 00                                                            | 4 Þ ×              |
|--------------------------------------------------------------------|---------------------------------------------------------------|--------------------|
| 目标IP<br>192.168.1.100<br>目标端口 12200<br>「指定本地端口<br>4001<br>类型 TCP ▼ | 发送区 □ 自动发送 每隔 100 ms<br>□ 按十六进制 □ 发送文件 □ 先送接收到的数据<br>AT+REG=? | 发送                 |
| □ 自动连接<br>每隔 0 3<br>□ 连接上后自动发送<br>每隔 0 ms<br>连接<br>计数              | 接收区     暫停显示     清空     保存     选项       □     保存到文件(实时)       | □ +六进<br>□ <u></u> |

图 4.3

3. 成功连接且指令正确,模块会回复其注册包数据和模式:REG=ELT-1000,0<回车><换行>。 如图 4.4 所示。

| 目标IP<br>192.168.1.100 |                                                                     |
|-----------------------|---------------------------------------------------------------------|
| 目标端口 12200            | ▲T+REC=?                                                            |
| 指定本地端口<br> <br>  4001 |                                                                     |
| 类型 TCP                |                                                                     |
|                       |                                                                     |
| □ 连接上后自动发送            | 」 査得显示     」 清空     」 洗仔     」 选项     ↓ 十六世       □ 保存到文件(实时)     □ |
| 每隔 0 ms               | REG=ELT-1000,0                                                      |
| 11/2 断升连接             |                                                                     |

图 4.4

# 5. 软件配置与通信实例

### 5.1 硬件准备及系统准备

开始前,需要准备一下硬件及配件:

| ELT1000 评估板 | 1块 |
|-------------|----|
| ELT1000 模块  | 1块 |
| USB 连接线     | 1条 |
| 以太网线        | 1条 |

评估板的 USB 口, 与电脑的 USB 口通过 USB 线连接。评估板的网口与电脑的网口通过网线连接。

1. 电脑需要禁用无线 WIFI 适配器, 启用以太网适配器。电脑停用防火墙等软件, 如果 安装有虚拟机, 需要停用虚拟机的虚拟网络适配器。如图 5.1 所示。

| 🗧 🍈 🕤 个 🕎 > 控制面板 > 网络和                   | Internet > 网络连接                         |
|------------------------------------------|-----------------------------------------|
| 组织 ▼                                     |                                         |
| WLAN 2                                   | L 1 1 1 1 1 1 1 1 1 1 1 1 1 1 1 1 1 1 1 |
| 「「「「「「「「」」」、「「」」、「」、「」、「」、「」、「」、「」、「」、「」 | 网络 3                                    |
|                                          |                                         |

图 5.1

2. 右击以太网适配器图片,点击"属性",选择"…. TCP/TP V4" 选项,再点击"属性",选择"使用下面的 IP 地址",修改电脑的 IP 地址为"192.168.1.20",掩码为: "255.255.255.0",点击"确定",如图 5.2 所示。

| 接 重命名此连接 查君              | 🖗 以太网 2 属性                                                 | Internet 协议版本 4 (TCP/IPv4) 雇性              |
|--------------------------|------------------------------------------------------------|--------------------------------------------|
|                          | 网络                                                         | 常规                                         |
| 网络 3<br>Realtek PCIe GBE | 连接时使用:                                                     | 如果网络支持此功能,则可以获取自动指派的 IP 设置。否则,你需要从网络支持进口。" |
|                          | Realtek PCIe GBE Family Controller                         |                                            |
|                          | 配置(C)                                                      |                                            |
|                          | 此连接使用下列项目(O):                                              | ● 使用下面的 IP 地址(S):                          |
|                          | ☑ 見 Microsoft 网络客户端                                        | ▲ IP 坩埚址([): 192.168.1.20                  |
|                          | ☑ 號 Microsoft 网络的文件相引印机关导 ☑ 號 Npcap Packet Driver (NPCAP)  | 子网掩码( <u>U</u> ): 255.255.255.0            |
|                          | ▼ 「■ Nocan Packet Driver (NPCAP) (Wi-Fi)                   | 默认网关(D): 192.168.1.1                       |
|                          | □ _ Microsoft 网络适配器多路传送器协议                                 |                                            |
|                          | ✓ ▲ Microsoft LLDP 协议驱动程序                                  | ○ 自动获得 DNS 服务器地址(B)                        |
|                          | <ul> <li>✓ Internet 协议版本 6 (TCP/IPv6)</li> <li></li> </ul> | ● 使用下面的 DNS 服务器地址(E):                      |
|                          | 安装(N) 卸载(U) 属性(R)                                          | 首选 DNS 服务器(P):                             |
|                          | 描述                                                         | 备用 DNS 服务器(Δ):                             |
|                          | 传输控制协议/Internet 协议。该协议是默认的广域网络协议,用<br>于在不同的相互连接的网络上通信      |                                            |
|                          |                                                            | □退出时验证设置① 高级(⊻)…                           |
|                          |                                                            | Server Mindowys                            |
| ب <u>ه</u>               | 海中 即進                                                      |                                            |

图 5.2

### 5.2 TCP Server 模式

1. 打开以太网的配置软件,点击"搜索设备",即可搜索到目标设备。

2. 选中目标设备,点击"读取配置",可以查看目标设备的配置。

3. 点击 "Work Option",设置为 "TCP Server"模式 (默认是 TCP Server 模式,如需要更 改为其他工作模式,是同样的操作 )。

4. 点击"设置配置",输入初始密码"12345",完成配置,如需更改密码,按界面操作即可。5. 点击"复位",输入初始密码"12345",完成复位,才会执行重新配置的参数。

上述步骤如图 5.3 所示

| IF 大丁            |                                                    |                    |                         |              |  |
|------------------|----------------------------------------------------|--------------------|-------------------------|--------------|--|
|                  |                                                    |                    | 操作设备                    |              |  |
| A TITLE PER VICE | -Uttrahigh Freejaoncy-                             |                    | 基本配置 高级                 |              |  |
|                  | に                                                  |                    |                         |              |  |
| I In Day         |                                                    | Contraction of the |                         |              |  |
|                  | 12 BOOK ABOL ADDA D'THE LA                         |                    | ▲ ICP/IP 局级 参 级         |              |  |
|                  |                                                    |                    | Name                    | BLT-1000     |  |
| 성제품              |                                                    | 10                 | HeartBeapData           |              |  |
| 奋列表              |                                                    |                    | In Active Time          | 0            |  |
| 搜索设备             |                                                    | 清空列表               | Heart Beap Time         | 20           |  |
| _                |                                                    |                    | Buffer Clean            | 小行ビ<br>エニューマ |  |
| 2备               | MAC IP模式 IP地址 固 工作模式                               |                    | Link And Check password | 大需密码         |  |
| LT 00-2          | 24—F3—D4—27—4D  静态IP  192.168.1.100   V1.01   正常模式 |                    | Link Condition          | 链接断廾即时重连     |  |
|                  |                                                    |                    | Heart Beap Mode         | 不发送心跳包       |  |
|                  | ( mm                                               |                    | Login Packer Mode       | 不发送          |  |
|                  | 2019                                               |                    | ▲ TCP/IP基本参数            |              |  |
|                  |                                                    |                    | Local Port              | 5000         |  |
|                  | 密码:                                                |                    | Work Option             | Tcp Server 3 |  |
|                  | ── 修改密                                             | 码 🚤                | TCP Link Number         | 1            |  |
|                  | 200 C C C C C C C C C C C C C C C C C C            |                    | Client IP Address Type  | IP地址         |  |
|                  | 制造的                                                |                    | 目标端口1                   | 6001         |  |
|                  | 确认密码:                                              |                    | 目标端口2                   | 6002         |  |
|                  |                                                    |                    | 首标端口3                   | 6003         |  |
|                  | 福山 取消                                              |                    | 目标端口4                   | 6004         |  |
|                  | 96.7                                               |                    | 目标地址1                   | 0.0.0.0      |  |
|                  | 备注                                                 |                    | 网络基本参数                  |              |  |
|                  |                                                    |                    |                         |              |  |
|                  | ·                                                  |                    |                         |              |  |
|                  |                                                    |                    |                         |              |  |
|                  | 8                                                  |                    | (2) 读取配置 (4) i          | 日本 (5) 复位    |  |

图 5.3

6. 同时打开串口调试器和 TCP&UDP 测试工具,在 TCP&UDP 测试工具中,点击"创建连接" →选择"类型"为 TCP,设置"目标 IP"和"端口号"→"创建"。如图 5.4 所示。

| 初始化<br>端口号 (CON4 )<br>端母本 [15200 ]       操作(2) 查看(2) 窗口(20) 帮助(1) Language         波特本 [15200 ]          数据位 [3 ]          停止位 [1 ]          校验位 [None ]          打开串口(2)          「計算          「計算          「 自动定送: 间隔 [1000 ns 发送 (2)         「 自动定送: 间隔 [1000 ns 发送 (2)         「 自动定法: 间隔 [1000 ns 发送 (2)         「 自动定法: 同馬 [1000 ns 发送 (2)         「 自动定法: 同馬 [1000 ns 发送 (2)         「 自动定法: 同馬 [1000 ns 发送 (2)         「 自动定法: 同馬 [1000 ns 发送 (2)         「 自动定法: 同馬 [1000 ns 发送 (2)         「 自动定法: 同馬 [1000 ns 发送 (2)         「 自动定法: 同馬 [1000 ns 发送 (2)         「 自动注: [ 102.168.1.100 端口: [ 5000 ]         本 们端口: [ 102.168.1.100 端口: [ 5000 ]         本 们端口: [ 回馬 ns         [  自动连接: [ 同隔 ns         [  自动连接: [ 日动连接: [ 回隔 ns         [  创建 取消 | ジョー 単                                                                                                    | TCP&UDP测试工具                                                                                                    |
|----------------------------------------------------------------------------------------------------|----------------------------------------------------------------------------------------------------|----------------------------------------------------------------------------------------------------|
|                                                                                                    | (#日19時武器 COMPort Debuger V2.00       前路化     一       前路化     一       波特率     115200 -       数据位     8       停止位     1       大約位     Inone -       打开串口(C)     一       マ     计数       支送(0)     清空       皮送(0)     清空       皮送(0)     清空       方方     力方       CTS     DSR       BREAK     RINC       DCD     透河(0)       退出(x)     - | ○ 100200月時式上昇         操作(④) 查看(№) 窗口(№) 帮助(出) Language         ○ 100202月         ○ 100202月         ○ 10202月         ○ 10202月         ○ 102021月         ○ 10202月 |

图 5.4

www.cells-net.com

7. 点击"连接"→选择串口的"端口号"(根据实际连接的端口号选择),"波特率"设为 "115200"→点击"打开串口"。如图 5.5 所示。

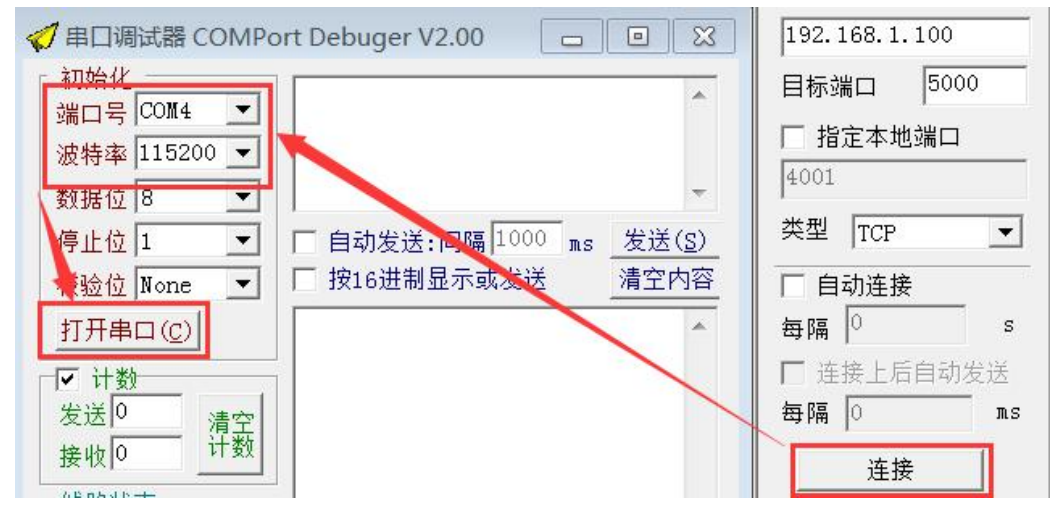

图 5.5

8. 出现"断开连接"和"关闭串口 OK"说明连接成功,然后进行串口和 pc 端的数据发送 接收测试,如果两边收发的数量相同,则测试成功。如图 5.6 所示。

| 🦿 串口调试器 COMPort Debuger V2.00 🗖 🔲 🔀                                                                                                    | 실 创建连接 🗳 创建服务器 | 38 启动服务器 💈 🕢 😒 连接 😰 📚 全部断开 🐹 删除 🎇 🧧 💂        |
|----------------------------------------------------------------------------------------------------|----------------|----------------------------------------------|
| 初始化 广州晓网欢迎您                                                                                                    | 属性栏 # ×        |                                              |
| 端口号 CUM4 ▼<br>波特率 115200 ▼                                                                                                    | ▶ ■ 客户端模式      | 目标IP<br>  友送区  「自动发送 毎隔 100 ms   发送]         |
| 数据位 8                                                                                                    | 一 图 服务器模式      | □ 192.100.1.100 □ 按十六进制 □ 发送文件 □ 发送接收到的数据 清空 |
| 停止位 1                                                                                                    |                | 日标编口 30000                                   |
| 校验位 None ▼                                                                                                    |                | 指定今现编口<br>4001                               |
| ★ 内部山(C) OK 目初友法: 间隔1000 ns 反达(S)<br>按16进制显示或发送 清空内容                                                                                                    |                | *************************************        |
| 发送18 清空                                                                                                    |                |                                              |
| 接收 24 计数                                                                                                    |                | 毎隔 0 s 接收区 暫停显示 清空 保存 选项 □ +六进               |
| 纸路状态<br>□ DTR □ CTS                                                                                                    |                | □ 连接上后自动发送 □ 保存到文件(实时) □]                    |
| RTS DSR<br>BREAK RING                                                                                                    |                | 每隔 0 ns 广州晓网欢迎您                              |
| DCD                                                                                                    |                | 断开连接                                         |
| 选项(0) 退出(1)                                                                                                    |                | 计数                                           |
|                                                                                                    |                |                                              |
| │<br>│ 按16进制显示 暂停显示 清空内容                                                                                                    | 4 III +        | 接收 18                                        |
| Contraction of the second second seco |                | 发送速度(B/S): 0 接收速度(B/S): 0                    |

图 5.6

### 5.3 TCP Client 模式

1. 打开以太网的配置软件,点击"搜索设备",即可搜索到目标设备。

2. 选中目标设备,点击"读取配置",可以查看目标设备的配置。

3. 点击 "Work Option",设置为 "TCP Client"模式,填写所要通讯的"目标端口号"和"目

www.cells-net.com

标 IP"。

4. 点击"设置配置",输入初始密码"12345",完成配置,如需更改密码,按界面操作即可。5. 点击"复位",输入初始密码"12345",完成复位,才会执行重新配置的参数。

上述步骤如图 5.7 所示。

| 操作 关于          |                |                      |               |       |                                           |   |                        |                |                 |                |  |
|----------------|----------------|----------------------|---------------|-------|-------------------------------------------|---|------------------------|----------------|-----------------|----------------|--|
|                |                |                      |               |       |                                           |   | 操作设备                   |                |                 |                |  |
| 1.111.1        | Tan Longen a   | 8 车场                 |               |       |                                           |   | 基本配置 高级                |                |                 |                |  |
| C PROFILE      | COLUMN AND     | Hand Hild Houseal    |               |       | A. C. C. C. C. C. C. C. C. C. C. C. C. C. |   | <b>₩</b> 2↓   <b>™</b> |                |                 |                |  |
| and the second |                | Aller aller Lager Fr | KONT 25M      |       |                                           |   | Link And               | Check password | 无需密码            | \ <del>4</del> |  |
|                |                |                      |               |       | <                                         |   | Link Cond              | ition          | 链接断开即时重:        | 连              |  |
|                |                |                      |               |       |                                           |   | Heart Bea              | p Mode         | 不友远心跳包          |                |  |
| 设备列表           |                |                      |               |       |                                           |   | Login Pac              | ker Mode       | 不友迗             |                |  |
| 搜索设            |                |                      |               |       | 清空列表                                      | ŧ | ▲ TCP/IP基:             | 本参数            |                 |                |  |
|                |                |                      |               |       |                                           |   | Local Por              | t              | 5000            |                |  |
| 设备             | MAC            | IP模式                 | IP地址          | 固     | 工作模式                                      |   | Work Opti              | on             | Tcp Client      |                |  |
| ELT 00-        | -24-F3-D4-27-9 | 4D 静态IP              | 192.168.1.100 | ¥1.01 | 正常模式                                      |   | TCP Link               | Number         | 1               |                |  |
|                |                |                      |               |       |                                           |   | Client IP              | Address Type   | 域名              |                |  |
|                |                |                      |               |       |                                           |   | 目标端口1                  |                | 5001            | 3              |  |
|                | 85:777         |                      |               |       |                                           |   | 目标端口2                  |                | 6002            |                |  |
|                | 5003           |                      |               |       |                                           |   | 目标端口3                  |                | 6003            |                |  |
|                |                |                      |               |       |                                           |   | 目标端口4                  |                | 6004            |                |  |
|                |                | 密码:                  |               |       |                                           |   | 目标地址1                  |                | 192. 168. 1. 20 |                |  |
|                |                |                      |               |       | ◎ 修改密码                                    | _ | 目标IP地均                 | 2              | 0.0.0.0         |                |  |
|                |                | 25 702 EL .          |               |       |                                           |   | 目标IP地均                 | ±3             | 0.0.0.0         |                |  |
|                |                | 301-00 T             |               |       |                                           |   | 目标TP地也                 | +4             | 0 0 0 0         |                |  |
|                |                | 确认密码                 |               |       |                                           |   | 4 出口基本                 | 参数             |                 |                |  |
|                |                |                      |               | -     |                                           |   | Serial Da              | ta Rit         | 8               |                |  |
|                |                | 1                    | 石品计           | ED 3  | *                                         |   | Serial St              | on Bit         | 1               |                |  |
|                |                |                      | 哺叭            | 4x :  | re .                                      |   | 园级其木余                  | er DIC         | 1               |                |  |
|                | 备注             |                      |               |       |                                           |   | 172 44 37              | a              |                 |                |  |
|                |                |                      |               |       |                                           |   |                        |                |                 |                |  |
|                | ì              | 育输入验证密码              |               |       |                                           |   |                        |                |                 | _              |  |
|                |                |                      |               |       |                                           |   | ○ 读取配器                 |                | 设置配置            | 2 复位           |  |
|                |                |                      |               |       |                                           |   | C MANHOL               |                |                 | 2              |  |

图 5.7

6. 同时打开串口调试器和 TCP&UDP 测试工具,在 TCP&UDP 测试工具中,点击"创建服务器" →修改"本机端口"为目标端口号→点击"确定"。如图 5.8 所示。

| 📢 串口调试器 COMPort Debu    | iger V2.00 🗖 🖻 🕱     | ] 🔯 TCP&UDP测试工                | 具                                                     |
|-------------------------|----------------------|-------------------------------|-------------------------------------------------------|
|                         | *                    | 操作( <u>O</u> ) 查看( <u>V</u> ) | 窗口( <u>W)</u> 帮助( <u>H</u> ) Language                 |
| 漏口亏 0014 ↓              |                      |                               |                                                       |
| 数据位 8 ▼                 |                      |                               |                                                       |
| 停止位 1 💽                 |                      | 🔄 创建连接 😒 创發                   | 離後の日本の「「「「「「「「」」」」。 ● ● ● ● ● ● ● ● ● ● ● ● ● ● ● ● ● |
| 校验位 None ▼              |                      | 属性栏                           | <b># x</b>                                            |
| 打开串口(2) 「自动             | Ŋ发送:间隔 1000 ms 发送(S) | ■ 客戶端模式                       |                                                       |
|                         | 6进制亚尔或友达 有主内谷        | 创建服务器                         |                                                       |
| <u>え</u> 」<br>接收0<br>计数 |                      |                               |                                                       |
|                         |                      | / 指定IP  192.16                | 8. 1. 00                                              |
| DTR CTS                 |                      | 本机端口: 5001                    |                                                       |
| BREAK RING              |                      |                               |                                                       |
|                         |                      | ▼ 每隔 30                       | 秋自动断开与客户端的连接                                          |
| 选项(0) 退出(2)             |                      |                               | <u>×</u>                                              |
|                         |                      | 确定                            | 取消                                                    |

图 5.8

7. 点击"启动服务器"→选择串口的"端口号"(根据实际连接的端口号选择),"波特率"
 设为"115200"→点击"打开串口"。如图 5.9 所示。

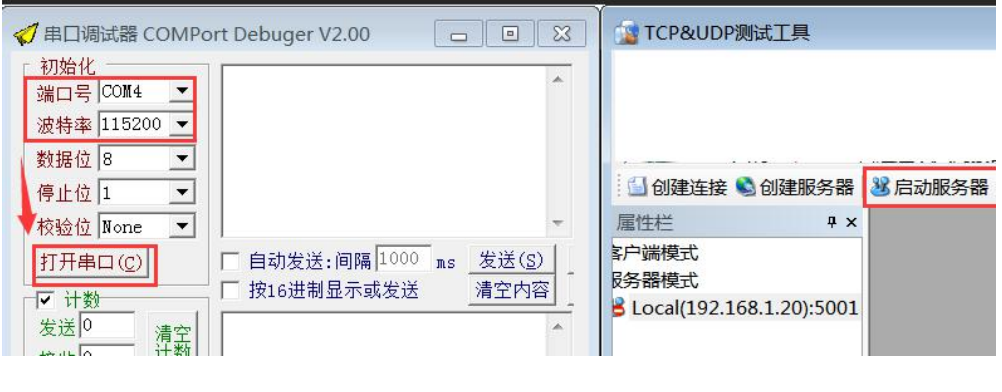

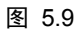

8. 出现"模块地址"和"关闭串口 OK"说明连接成功,然后进行串口和 pc 端的数据发送 接收测试,如果两边收发的数量相同,则测试成功。如图 5.10 所示。

| 🦪 串口调试器 COMPort Debuger 💼 🔳 🛃                                                                                                    | 🧊 TCP&UDP测试工具 - [192.168.1.100:5000]                                     |
|----------------------------------------------------------------------------------------------------|--------------------------------------------------------------------------|
| 初始化 广州晓网欢迎您 ▲                                                                                                    | 操作( <u>Q</u> ) 查看( <u>V</u> ) 额口( <u>W</u> ) 帮助( <u>H</u> ) Language x   |
| 波特率 115200 ▼                                                                                                    |                                                                          |
| 数据位 8 ▼                                                                                                    |                                                                          |
| 校验位 None ▼                                                                                                    | ■ 2 10 10 10 10 10 10 10 10 10 10 10 10 10                               |
| 关闭串口 (C) OK                                                                                                    | 第 <b>戸講模式</b><br>屠条器模式                                                   |
| ₩ 计数 (14 ) (14 ) | 3 Local(192.168.1.20):5001 [192.168.1.100 [ 按十六进制 [ 发送文件 [ 发送接收到的数据 清空 ] |
| 接收[24] 计数                                                                                                    | ■ 192.108.1.100:5000 目标编口 2000 □ □ □ □ □ □ □ □ □ □ □ □ □ □ □ □ □         |
|                                                                                                    | 5001                                                                     |
| TRTS DSR T 按16进制显示或发送<br>BREAK RING                                                                                                    | 类型 TCP _                                                                 |
| □ DCD / 州晓网电子科技有限公司 ▲                                                                                                    |                                                                          |
| <u>选项(0)</u> 退出( <u>x</u> )                                                                                                    |                                                                          |
|                                                                                                    | 每隔 2 ns 广州晚网欢迎您                                                          |
|                                                                                                    |                                                                          |
|                                                                                                    | 计数                                                                       |
| Ψ.                                                                                                    |                                                                          |
| □ 按16进制显示 暂停显示 🧃                                                                                                    |                                                                          |

图 5.10

### 5.4 UDP Server 模式

1. 打开以太网的配置软件, 点击"搜索设备", 即可搜索到目标设备。

2. 选中目标设备,点击"读取配置",可以查看目标设备的配置。

3. 点击 "Work Option", 设置为 "UDP Server" 模式。

4. 点击"设置配置",输入初始密码"12345",完成配置,如需更改密码,按界面操作即可。

5. 点击"复位",输入初始密码"12345",完成复位,才会执行重新配置的参数。

上述步骤如图 5.11 所示。

www.cells-net.com

| 🖳 以太网配置软件             | EV1.4.1                                             |         |                         |                |          |
|-----------------------|-----------------------------------------------------|---------|-------------------------|----------------|----------|
| 操作关于                  |                                                     |         |                         |                |          |
|                       |                                                     |         | 操作设备                    |                |          |
| And Post of Parameter |                                                     |         | 基本配罟 高级                 |                |          |
|                       | 超高频 RFID手持终端                                        |         |                         |                |          |
|                       |                                                     | -       |                         |                |          |
|                       | and inter state, and other the                      |         | Buffer Clean            | 不清空            | <b>^</b> |
|                       |                                                     |         | Link And Check password | 无需密码           |          |
|                       |                                                     |         | Link Condition          | 链接断开即时重连       |          |
| 设备列表                  |                                                     |         | Heart Beap Mode         | 不发送心跳包         |          |
| 搜索语                   |                                                     | 清空利表    | Login Packer Mode       | 不发送            |          |
| 12.78 62              |                                                     | CHT 198 | ▲ TCP/IP基本参数            |                |          |
| 设备                    | MAC IP模式 IP地址 固 工作模式                                |         | Local Port              | 5000           |          |
| ELT 00                | -24-F3-D4-27-4D  静态IP  192.168.1.100   V1.01   正常模式 |         | Work Option             | Udp Server (3) |          |
|                       |                                                     |         | TCP Link Number         | 1              |          |
|                       | (                                                   |         | Client IP Address Type  | IP地址           |          |
|                       | 密码                                                  | -       | 目标端口1                   | 6001           |          |
|                       |                                                     |         | 目标端口2                   | 6002           | =        |
|                       | 密码:                                                 |         | 目标端口3                   | 6003           |          |
|                       | 同級計算項                                               |         | 目标端口4                   | 6004           |          |
|                       |                                                     |         | 目标地址1                   | 0. 0. 0. 0     |          |
|                       | 新窑码:                                                |         | 目标IP地址2                 | 0.0.0.0        |          |
|                       | 确认密码。                                               |         | 目标IP地址3                 | 0. 0. 0. 0     |          |
|                       |                                                     |         | 目标IP地址4                 | 0. 0. 0. 0     |          |
|                       |                                                     |         | 4 串口基本参数                |                |          |
|                       | 确认 収消                                               | _       | Serial Data Bit         | 8              | ~        |
|                       | <b>条</b> 注                                          |         | Work Option             |                |          |
|                       | H VI                                                |         | 工作模式                    |                |          |
|                       | 请输入验证密码                                             |         |                         |                |          |
|                       |                                                     |         |                         |                |          |
|                       |                                                     |         | (2) 读取配置 (4) 设          | 置配置 (5)        | 复位       |
|                       |                                                     |         |                         |                |          |

图 5.11

6. 同时打开串口调试器和 TCP&UDP 测试工具,在 TCP&UDP 测试工具中,点击"创建连接"→选择"类型"为 UDP,设置"目标 IP"和"端口号"→"创建"。如图 5.12 所示。

| 📢 串口调试器 COMPort Debuger V2.00 🛛 💼 💽 🚺                                                                                                    | TCP&UDP测试工具                                                                                                    |
|----------------------------------------------------------------------------------------------------|----------------------------------------------------------------------------------------------------|
| ▼ 田田調試器 COMPort Debuger V2.00       □       ■       ■       ■       ■       ■       ■       ■       ■       ■       ■       ■       ■       ■       ■       ■       ■       ■       ■       ■       ■       ■       ■       ■       ■       ■       ■       ■       ■       ■       ■       ■       ■       ■       ■       ■       ■       ■       ■       ■       ■       ■       ■       ■       ■       ■       ■       ■       ■       ■       ■       ■       ■       ■       ■       ■       ■       ■       ■       ■       ■       ■       ■       ■       ■       ■       ■       ■       ■       ■       ■       ■       ■       ■       ■       ■       ■       ■       ■       ■       ■       ■       ■       ■       ■       ■       ■       ■       ■       ■       ■       ■       ■       ■       ■       ■       ■       ■       ■       ■       ■       ■       ■       ■       ■       ■       ■       ■       ■       ■       ■       ■       ■       ■       ■       ■ | TCP&UDP测试上具         操作(Q) 查看(W) 留口(W) 帮助(H) Language         ①健连接         ③健连接         ③健连接         ③健连接         ③健连接         ● 服务器模式         ● 服务器模式         ● 副影器模式         ● 副影器模式         ● 副影響(中式)         ● 目标IP:       192.168.1.100         端口:       5000         本机端口:       ● 随机端口 C 指定:         ● 自动连接:       间隔         ● 副选集       0         S       □ 自动连接上后自动发出:         ● 創建       取消 |

图 5.12

7. 点击"连接"→选择串口的"端口号"(根据实际连接的端口号选择),"波特率"设为"115200"
→点击"打开串口"。如图 5.13 所示。

| ✓ 串口调试器 COMPort Debuger V2.00   | 目标IP                |
|---------------------------------|---------------------|
| 初始化                             | 192.168.1.100       |
| 端口号  COM4                       | 目标端口 5000           |
| 波特率 115200 🔽                    | , 「 指定本地端口          |
| 数据位 8                           | 4001                |
|                                 | **#                 |
| 校验位 None                        |                     |
| 打开串口(C)                         | □ 自动连接              |
| ▼ 计数                            | 每隔   <sup>0</sup> s |
| 发送14清瓷                          | ▶ 连接上后自动发送          |
| 接收 24                           | 每隔 0 ms             |
|                                 | 连接                  |
| UIK UIS 目初友达: 间隔 1000 ms 友达 (S) |                     |

图 5.13

8. 出现"关闭"和"关闭串口 OK"说明连接成功,然后进行串口和 pc 端的数据发送接收测试,如果两边收发的数量相同,则测试成功。如图 5.14 所示。

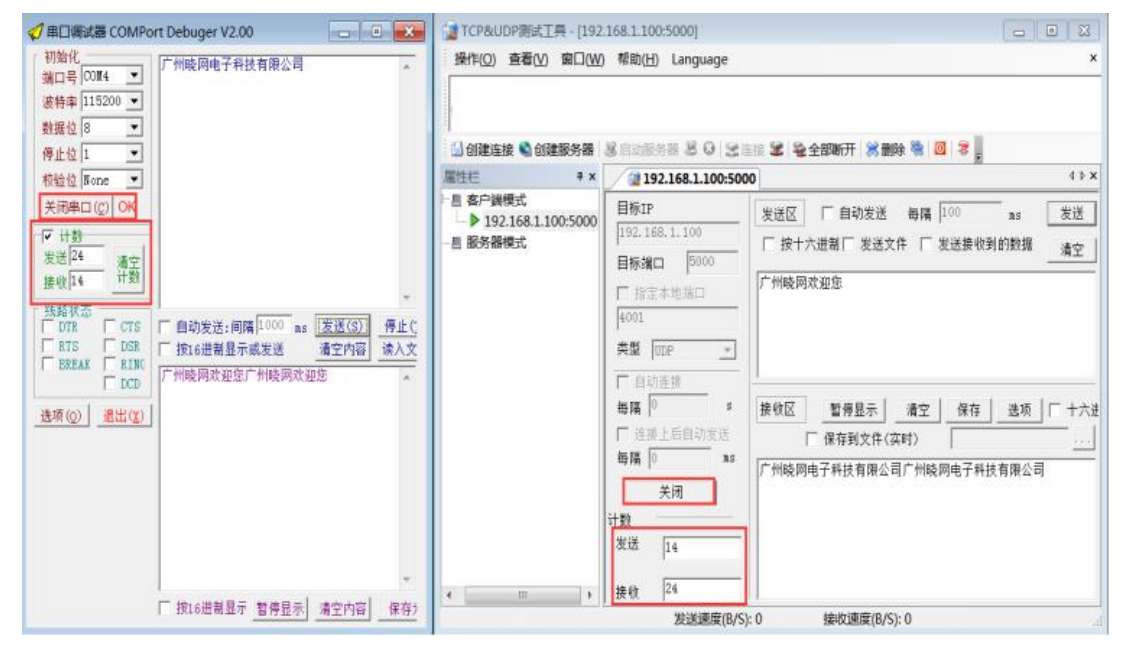

图 5.14

### 5.5 UDP Client 模式

1. 打开以太网的配置软件,点击"搜索设备",即可搜索到目标设备。

2. 选中目标设备,点击"读取配置",可以查看目标设备的配置。

3. 点击 "Work Option", 设置为 "UDP Client" 模式, 填写所要通讯的"目标端口号"和"目

www.cells-net.com

标 IP"。

4. 点击"设置配置",输入初始密码"12345",完成配置,如需更改密码,按界面操作即可。5. 点击"复位",输入初始密码"12345",完成复位,才会执行重新配置的参数。

上述步骤如图 5.15 所示。

| 🖳 以太网配置软件V1.4.1              |                                          |
|------------------------------|------------------------------------------|
| 操作 关于                        |                                          |
|                              | · 操作设备                                   |
|                              | 基本配置 高级                                  |
| <b>延信市</b> 初期<br>RFID 手持终端   |                                          |
|                              |                                          |
| A32 MORY ADDA, ADDA, MY TA   | ▲ ICP/IP基本参数                             |
|                              | Horal Port 5000                          |
| 设备列表                         | TCP Link Number 1                        |
|                              | Client IP Address Type <b>1</b>          |
| 搜索设备 (1)                     |                                          |
| 设备 MAC T TPMtht 固 工作模式       | 目标端口2 6002                               |
| RLT                          | 目标端口3 6003                               |
|                              | 目标端口4 6004                               |
|                              | 目标地址1 192.168.1.20                       |
|                              | 目标IP地址2 0.0.0.0                          |
| 密码                           | 目标IP地址3 0.0.0.0                          |
|                              | 目标IP地址4 0.0.0.0                          |
| 密码:                          | ▲ 串口基本参数                                 |
| - 48 ab 587 70               | Serial Data Bit 8                        |
|                              | Serial Stop Bit 1                        |
| 新密码:                         | Serial Parity Bit 无校验                    |
| 确认密码:                        | Secial Baud Rate 115200                  |
|                              | ▲ 串口高级参数                                 |
| 7曲11 田23曲                    | Serial Send Grap Time 10 -               |
|                              | Work Option                              |
| 备注                           | 工作模式                                     |
| 请输入验证密码                      |                                          |
| 199 1992 / 1322 181 144 1473 | (2) 读取配置         (4) 设置配置         (5) 复位 |
|                              |                                          |
|                              | 复位成功                                     |

图 5.15

6.同时打开串口调试器和 TCP&UDP 测试工具,在 TCP&UDP 测试工具中,点击"创建连接"→选择"类型"为 UDP,设置"目标 IP"和"端口号"→"本机端口号"选择指定端口号,输入目标端口号→"创建"。如图 5.16 所示。

| ✓ 串口调试器 COMPort Debuger V2.00 □ 図 公 | TCP&UDP测试工具                                                         |
|-------------------------------------|---------------------------------------------------------------------|
|                                     | 操作( <u>O)</u> 查看( <u>V</u> ) 窗口( <u>W</u> ) 帮助( <u>H</u> ) Language |
| 漏口亏 0004                            |                                                                     |
| 数据位 8 ▼                             |                                                                     |
| 停止位 1 自动发送:间隔 1000 ms 发送(;          | 1 创建连接 1 创建服务器 2 启动服务器 2 3 2 连接 2 2 全全                              |
| 校验位 None ▼ 按16进制显示或发送 清空内           |                                                                     |
|                                     |                                                                     |
| 发送120 清空                            | 创建连接                                                                |
| 接收 96                               | 类型: UDP ▼                                                           |
| 线路状态<br>「DTR 「CTS」                  |                                                                     |
|                                     | 目标IP: 192.168.1.100 端口: 5000                                        |
|                                     | 本机端口: 〇 随机端口 @ 指定: 5001                                             |
| _选项(0) 退出(1)                        | □ □ □ □ □ □ □ □ □ □ □ □ □ □ □ □ □ □ □                               |
|                                     |                                                                     |
|                                     | □ 目动连接上后目动发舌: <b>间隔</b> ms                                          |
|                                     | 创建取消                                                                |

图 5.16

7.点击"连接"→选择串口的"端口号"(根据实际连接的端口号选择),"波特率"设为"115200"→点击"打开串口"。如图 5.17 所示。

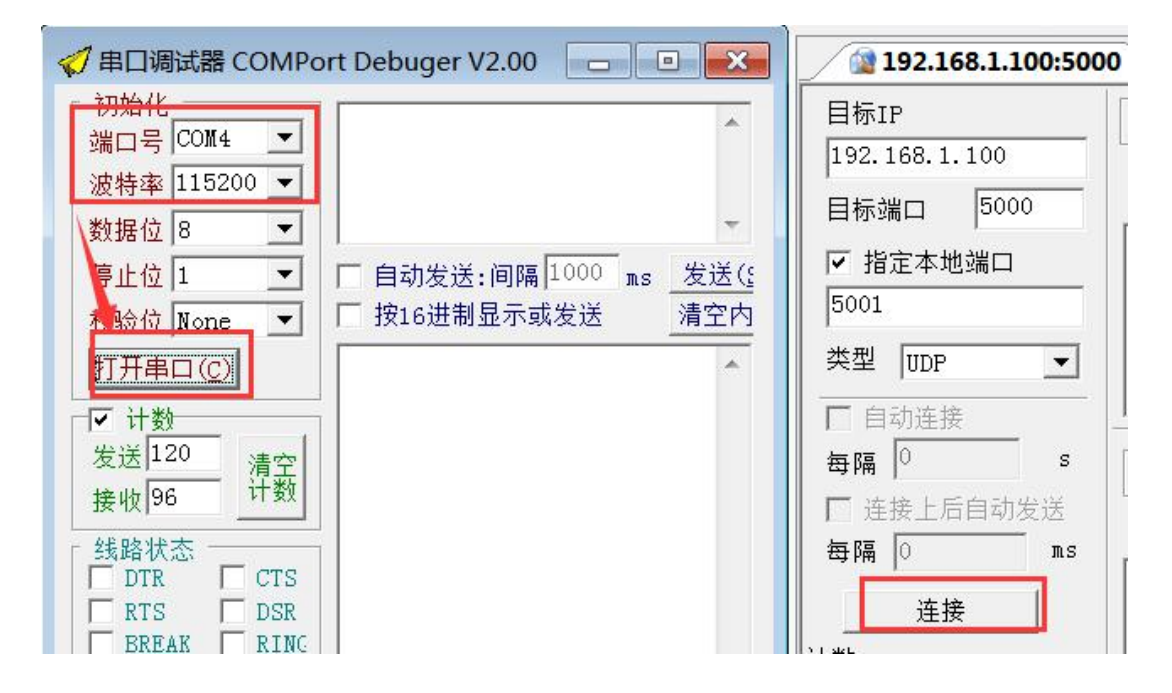

图 5.17

8. 出现"关闭"和"关闭串口 OK"说明连接成功,然后进行串口和 pc 端的数据发送接收测试,如果两边收发的数量相同,则测试成功。如图 5.18 所示。

| 🦪 車口綱試器 COMPort Debuger V2.00 🛛 💼 📧  | 102.168.1 TCP&UDP测试工具 - [192.168.1               | .100:5000]                                                                                                  | - 0 8                        |
|--------------------------------------|--------------------------------------------------|----------------------------------------------------------------------------------------------------|------------------------------|
| 初始化<br>端口号 [0014]<br>法结束 115200 、    | 操作(0) 查看(1) 窗口(11) 帮助                            | b( <u>H)</u> Language                                                                                       | ×                            |
| 数据位 3 ▼<br>停止位 1 ▼                   |                                                  |                                                                                                    | 8 🖸 3                        |
| ************************************ | - ■ 客户端模式<br>- ▶ 192.168.1.100:5000<br>- ■ 服务器模式 | 192.166.1.100:5000           FIP           2.168.1.100           反送区         厂自动发送           日         技法文件 | 9編 100 ms 发送<br>「发送接收到的数据 清空 |
| 接收[24                                | 9日<br>50<br>50<br>50<br>50                       |                                                                                                    |                              |
| 选项(() 激出(2))                         | ,<br>  <br>  <br>  <br>  <br>  <br>  <br>        |                                                                                                    | 1空 <u>保存 选项</u> 「 +六法<br>)   |
| □ 按16进制显示 警停显示 續空內容                  | · · · · · · · · · · · · · · · · · · ·            | 24<br>14                                                                                                    |                              |

图 5.18

# 6. 了解更多晓网应用

晓网科技为物联网基础平台供应商,产品和解决方案,可实现各种工业数据的快速组网 传输,以下是产品的应用案例,点击链接可进入官网查看详细。

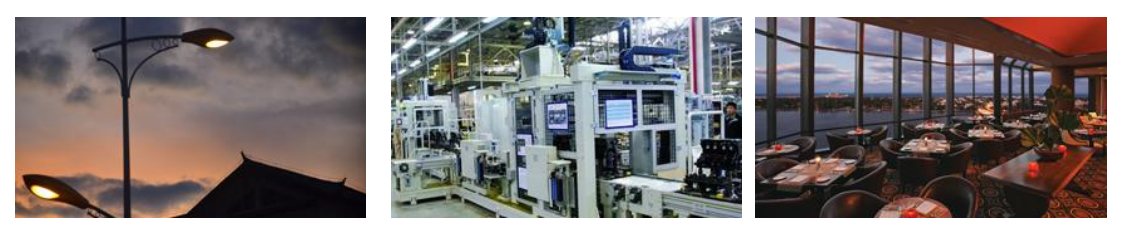

ZigBee 无线智能路灯

智能制造监控系统

餐厅人员定位系统

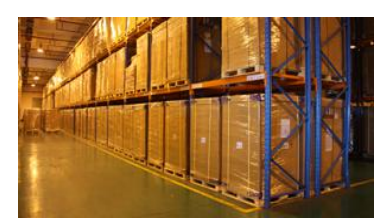

ZigBee 仓储定位

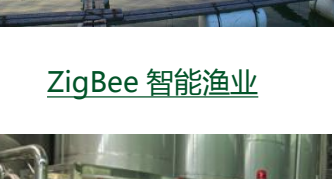

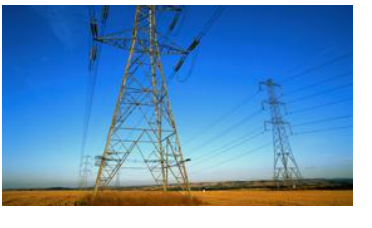

ZigBee 5 公里远距离传输方案

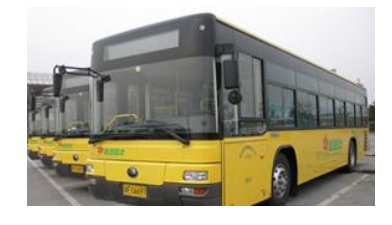

ZigBee 智能公交通讯系统

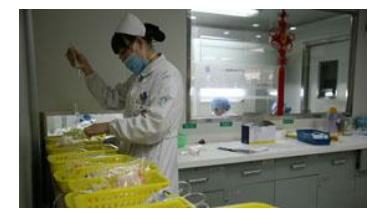

智能药篮子解决方案

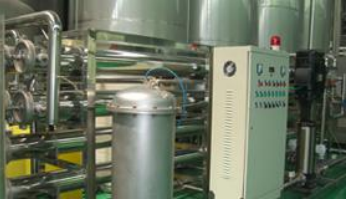

ZigBee 无线串口

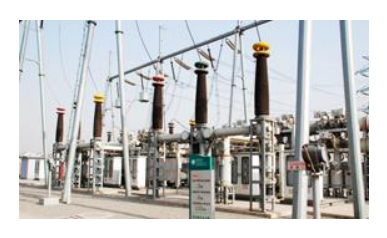

变电站无人值守监控

# 7. 免责声明

本文档所说明的参数及配置,均在文档指定的条件下使用,使用前请注意,如有不清楚 的地方,请联系销售工程师。除晓网电子在其产品的销售条款和条件中声明的责任之外,晓 网电子概不承担任何其它责任,包括对产品的特定用途适用性、适销性或对任何专利权、版 权或其它知识产权的侵权责任等,均不作担保,如用户在使用条件之外使用本产品,造成的 干扰及损失,用户需自行承担。

晓网电子可能随时对产品规格及产品描述做出修改, 恕不另行通知。

# 8. 售后服务及技术支持

在订购产品之前,请您与晓网电子销售处或分销商联系,以获取最新的规格参数说明。

本文档中提及的含有订购号的文档以及其它晓网电子文献可通过访问广州晓网电子有限公司的官方网站 www.cells-net.com 获得。

产品在使用过程中出现问题,请先和技术人员确定故障,如需返厂维修,请在返修单注 明清楚故障现象,并填写公司或个人的联系方式,与产品一并寄回。

| 全国客服电话:  | 400-082-3969                |
|----------|-----------------------------|
| 技术支持邮箱:  | Fae@cells-net.com           |
| 销售邮箱:    | jack@cells-net.com          |
| 技术支持 QQ: | 2301079163                  |
| 销售电话:    | 18027107116                 |
| 传真:      | (+86) 020-82186181          |
| 公司地址:    | 广州番禺区石楼镇清华清华科技园创新一号楼四楼B4-1室 |
|          |                             |